## IMPORTANT:

- > New users <u>must</u> have training before using SystmOne.
- Staff **should not use** any other users log in details. (This will result in a breach of confidentiality.)
- > You will see the blue bar downloading at the bottom of the screen please always let this complete.
- If you have forgotten your SystmOne username/password or you have been locked out of the SystmOne, Please contact our Service Desk team on 0116 295 3500 (select the option for general assistance). A member of our team will then call you back to assist you.
- If you are unable to log in to SystmOne please check your internet connection. You can also close Mobile working and re-open to try again, if the problem persists, please call our Service Desk team.

## Patient Records Home Screen Navigation

Once you have searched for your resident, and clicked into their record you will see the screen below, by default the record opens to the Patient home screen.

| Same A                    | This record cont                                                                                                    | ains child This patient ha                                            | as risks on their                                                     |  |  |  |  |
|---------------------------|----------------------------------------------------------------------------------------------------|-----------------------------------------------------------------------|-----------------------------------------------------------------------|--|--|--|--|
|                           | safeguarding inf                                                                                                    | ormation. record.                                                     |                                                                       |  |  |  |  |
| Discard                   |                                                                                                    | Reminders                                                             |                                                                       |  |  |  |  |
| A Home                    | 3                                                                                                    | Shielding patient- high risk of<br>Covid19                            |                                                                       |  |  |  |  |
| Patient<br>Record         | Did not attend for EPCH<br>WESTCOTES appointment with<br>Hub Westcotes.                                                                      | This patient is newly registered<br>here, make sure that patient data | This patient is newly registered<br>here, make sure that patient data |  |  |  |  |
| <b>≜≜</b> , Relationships | cannot attend an appointment in the<br>future they should inform staff so<br>that it can be cancelled ASAP.                                  | already on the system has been<br>checked for conformity to policy.   | already on the system has been<br>checked for conformity to policy.   |  |  |  |  |
| Templates                 |                                                                                                    |                                                                       |                                                                       |  |  |  |  |
| Views                     | This patient is newly registered<br>here, make sure that patient data<br>already on the system has been<br>checked for conformity to policy. |                                                                       |                                                                       |  |  |  |  |
| Repeat<br>Templates       |                                                                                                    |                                                                       |                                                                       |  |  |  |  |
| Prescribing               | This                                                                                                    | This patient has special notes on their record                        |                                                                       |  |  |  |  |
| 💭 Tasks                   |                                                                                                    | Allergies and sensitivities                                           |                                                                       |  |  |  |  |
|                           | ACICLOVIR                                                                                                    | FLUCLOXACILLIN                                                        | Adverse reaction to local                                             |  |  |  |  |

- 1. In the top left hand corner you will you see your **residents name, address** and **contact number**.
- 2. To the right you will see your residents date of birth, gender and NHS number, under this you will see some small icons, these are called Patient status alerts they have been added to the record by the practice to help them identify certain patients e.g. at risk covid, asthmatic, smokers.
- **3.** At the top of the page you will see a section called **Reminders**, these have been set by the practice and anyone who has access to SystmOne will be able to view this.

Reminders are commonly next of kin details, key safe details or information regarding the patient. You will also see any **special notes** below this section.

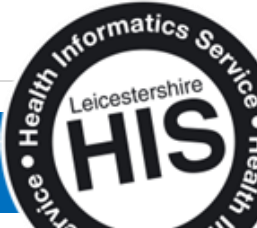

**Patient Record Home Screen** 

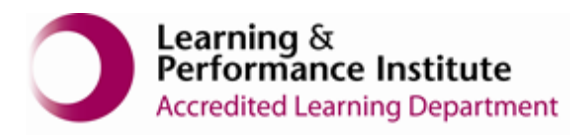

6

| XTERTATIENTACE, Ebs-cloncitise (Ms)     Born 04 Aug 1978 (42y)     Gender Female     Alte Ao 3       Address:     Leisesteri, Life Addr     Leisester, Life Addr     Alte Ao 3       Address:     Leisesterike Teal:     This patient has special notes on their record     Image: Special notes on their record       Image: Reserve that     Patient     Altergies and sensitivities     Adverse: reaction to local       Image: Reserve that     Active: Administration     Full colored reaction to local     Adverse: reaction to local       Image: Reserve that     Active: Administration     Full colored reaction to local     Adverse: reaction to local       Image: Reserve that     Active: Administration     Full colored reaction to local     Adverse: reaction to local       Image: Reserve that     Active: Administration     Full colored reaction to local     Adverse: reaction to local       Image: Reserve that     Active: Administration     Full colored reaction to local     Adverse: reaction to local       Image: Reserve that     Active: Administration     Full colored reaction to local     Adverse: reaction to local       Image: Reserve that     Active: Administration     Full colored reaction to local     Adverse: reaction to local       Image: Reserve that     Active: Administration     Full colored reaction to local     Adverse: reaction to local       Image: Reserve that     Active: Administration     Full col | iystmOne Care Home: Ayesha Sattar at Everdale Grange Care Hon                                                        | ne - Patient Record                                                                                                    |                                    |                                                            |               | - 0             |
|----------------------------------------------------------------------------------------------------|----------------------------------------------------------------------------------------------------|----------------------------------------------------------------------------------------------------|------------------------------------|------------------------------------------------------------|---------------|-----------------|
| in iscard   in iscard   in iscard   in iscard   in iscard   in ince   in factor   in factor   <                                                                                                    | IESTPATIENTAACB, Ebs-donotuse (MS)<br>ress: Leicestershire Healt, Gwendolen Road, Leicester, LE5 4QF<br>07986 541268 | F                                                                                                    |                                    | Born 04 Aug 1978 (42y)                                     | Gender Female | Nhs No. 999 002 |
| Image: Index   Image: Index   Image: Index <th>Save</th> <th>This patient is newly registered<br/>here, make sure that patient data<br/>already on the system has been<br/>checked for conformity to policy.</th> <th></th> <th></th> <th></th> <th></th>                                                                                                    | Save                                                                                                    | This patient is newly registered<br>here, make sure that patient data<br>already on the system has been<br>checked for conformity to policy. |                                    |                                                            |               |                 |
| Patcord   Image: Patcord   Image: Patcor                                                                                                    | Home                                                                                                    | This                                                                                                    | patient has special notes on their | r record                                                   |               | 1               |
| Relationships   Image: Templates   Image: Templates   Ima                                                                                                    | Patient<br>Record                                                                                                    |                                                                                                    | Allergies and sensitivities        |                                                            |               |                 |
| Templates   Views   Peperit   Peperit   Peperit   Activity: Administration   Communications   I Jun 2021 11:09 Milss Julie Smith (Clerical Access Role) @ LLR CAMHB   Activity: Administration   Activity: Administration   I Jun 2021 11:09 Milss Julie Smith (Clerical Access Role) @ LLR Musculoskeletal Physiotherapy   Activity: Record Keeping   I Jun 2021 08:39   Miscellaneous   Completed                                                                                                    | Relationships                                                                                                    | ACICLOVIR                                                                                                    | FLUCLOXACILLIN                     | Adverse reaction to local astringents and local detergents |               |                 |
| Views     Presering   Tasks     Communications     Of Jun 2021 11:09 Milss Julie Smith (Clerical Access Role) @ LLR CAMHS   Activity: Administration     14 Jun 2021 11:05 Milss Felicity Norris (Heatth Professional Access Role) @ LLR Musculoskeletal Physiotherapy   Activity: Record Keeping     10 Jun 2021 08:39   Miscellaneous   Completed                                                                                                    | Templates                                                                                                    | Nut allergy                                                                                                    |                                    |                                                            |               |                 |
| Repeat   Templates   Prescribing   Tasks   Communications   Communications     Miscellaneous     Completed     Completed                                                                                                    | Views                                                                                                    |                                                                                                    | Previous consultations             |                                                            |               |                 |
| Prescribing     14 Jun 2021 11:05 Miss Felicity Norris (Health Professional Access Role) @ LLR Musculoskeletal Physiotherapy       Tasks     01 Jun 2021 08:39       Or Missellaneous     Completed                                                                                                    | Repeat<br>Templates<br>24 Jun 2021 11:09 Miss Julie Smith<br>Activity: Administration                                | h (Clerical Access Role) @ LLR CAMHS                                                                                                    |                                    | 5                                                          |               |                 |
| Tasks Tasks Communications Completed                                                                                                    | Prescribing 14 Jun 2021 11:05 Miss Felicity No<br>Activity: Record Keeping                                           | urris (Health Professional Access Role) @ LLR M                                                                                              | usculoskeletal Physiotherapy       |                                                            |               |                 |
| Communications                                                                                                    | Tasks 01 Jun 2021 08:39<br>Miscellaneous                                                                             |                                                                                                    |                                    | Comple                                                     | ted           |                 |
|                                                                                                    | Communications                                                                                                    |                                                                                                    |                                    |                                                            |               |                 |

4. The next section is Allergies and sensitivities; you as the Care Home will know the most up to date information regarding your resident, if there is anything you are aware of please do inform the practice so this can be added to the record.

If you are not aware of an Allergy or sensitivity and you see it on the record please update your care plan.

- **5.** The last section on this screen, you will see **Previous consultation**, this section shows you any recent activity that has taken place within the record e.g. medication prescribed, Doctors consultation or a visit from a nurse.
- 6. You may use the tabs on the left hand side to navigate within the record to the section you require.

End of Guide\_\_\_\_\_

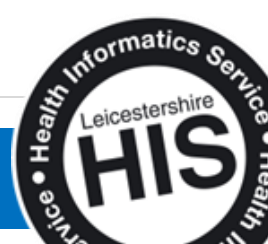

Patient Record Home Screen